# 附件: 2013 年度科研、创作类成果及学术活动申报登记图示

## 步骤一:点击打开"数字化校园"系统(如图)

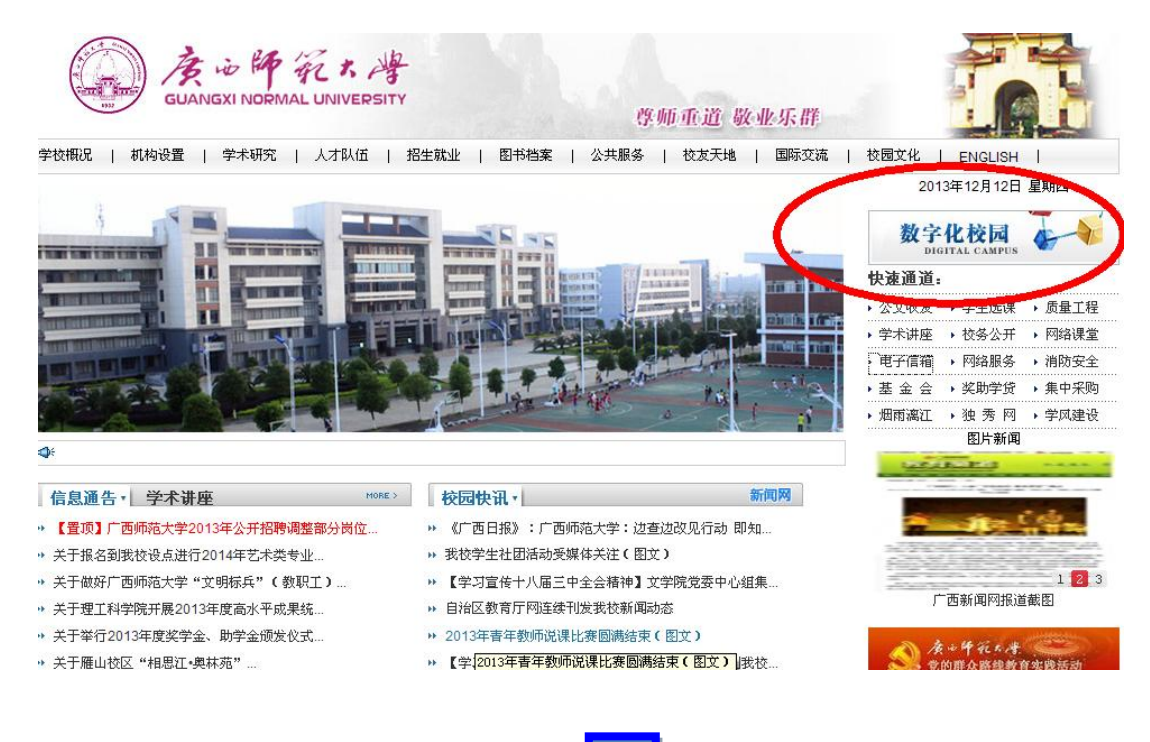

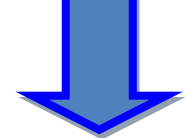

### 步骤二:输入个人户名、密码、验证码(如图)

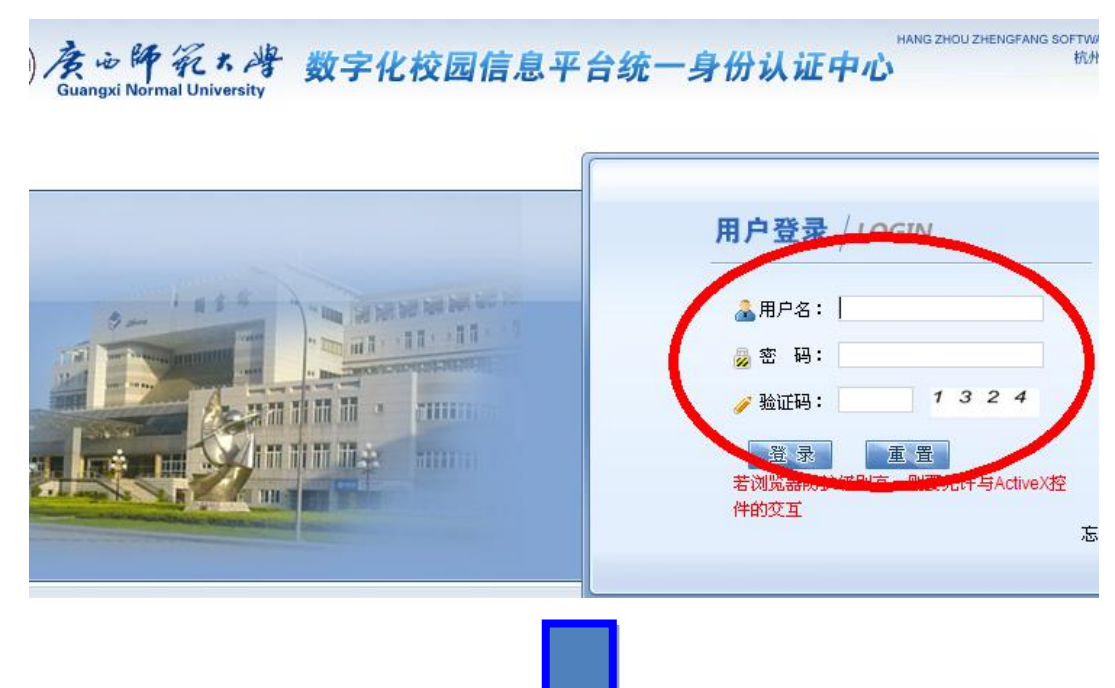

## 步骤三: 点击打开"科研管理系统" (如图)

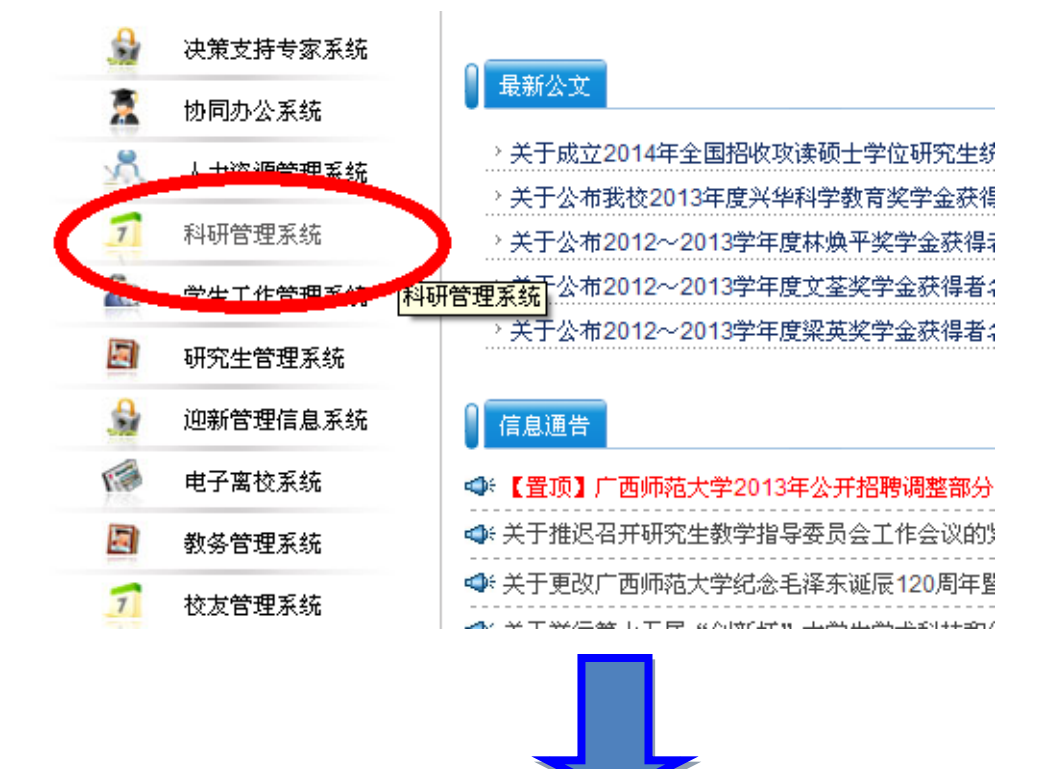

#### 步骤四: 点击"我的成果" (如图)

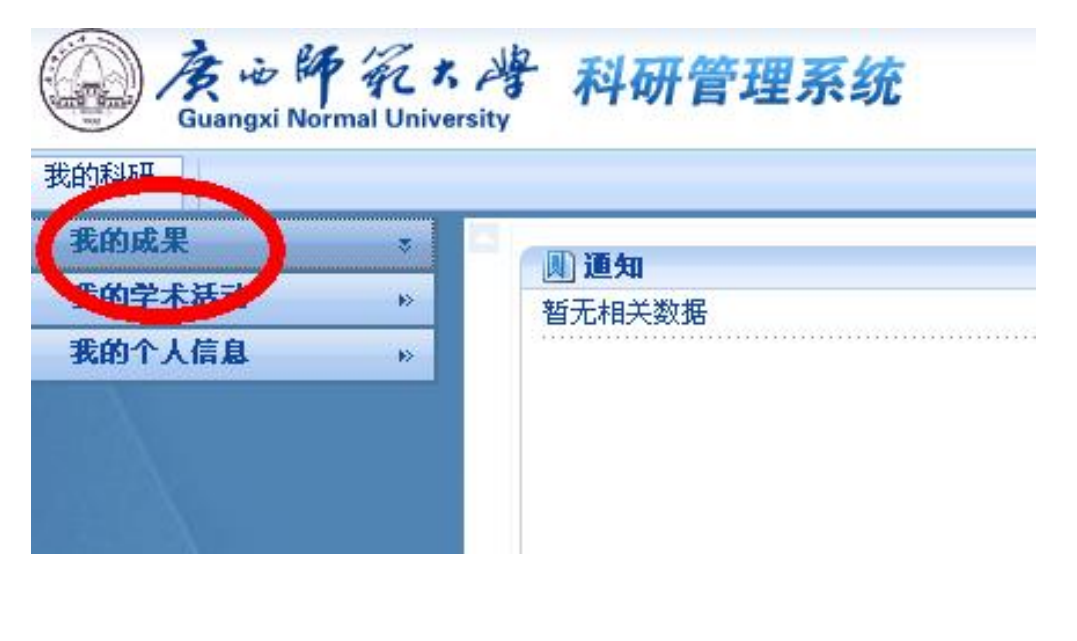

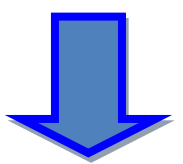

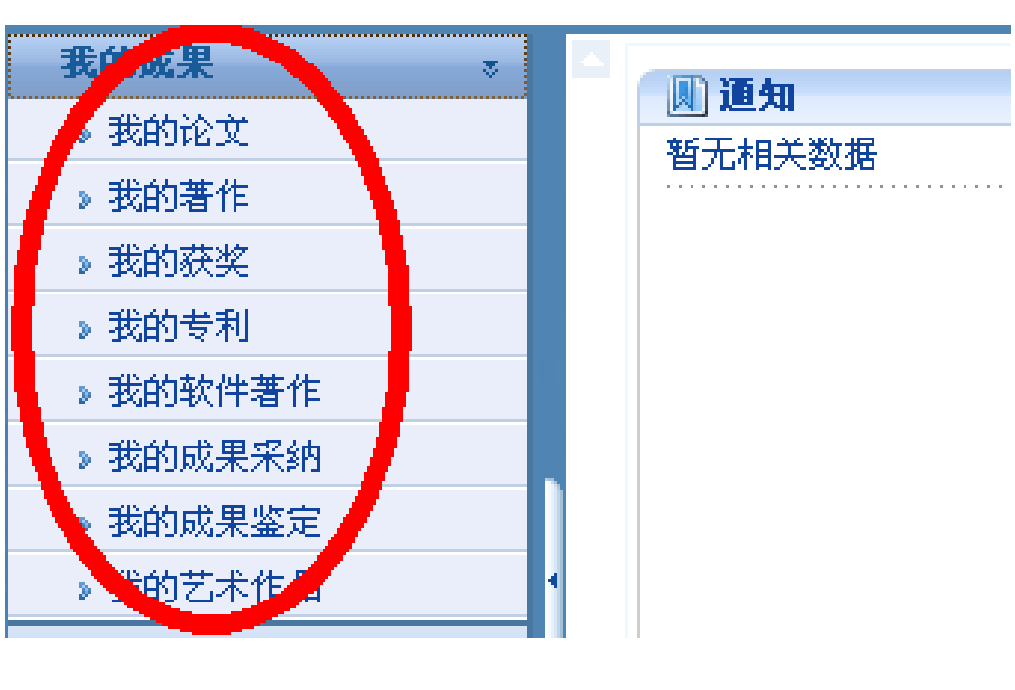

步骤五: 点击打开相应模块 (如图)

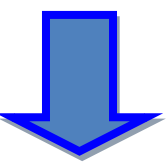

# 步骤六:选择"增加"选项(如图)

| 科研人员 科研         | 汧项目 | 经费管理                                  | 科研成果    | 学术活动      | 数据查询   |
|-----------------|-----|---------------------------------------|---------|-----------|--------|
| 通知公告            | ×   | 1000                                  | (       | 斗研 - 我的成果 | - 我的论文 |
| 我的項目            |     | AR HE                                 | 新山 A 2の |           | ■担存    |
| 項目支更            |     | 1 1 1 1 1 1 1 1 1 1 1 1 1 1 1 1 1 1 1 |         |           | SDEX 🗸 |
| 項目结题            | ю   | 请输                                    | 俞入并党子:  |           | 发表     |
| 我的成果            | ~   |                                       |         |           |        |
| 》我的论文           | »   | 论                                     | 文列表     |           |        |
| <b>》我的著</b> 作   |     |                                       | 论文名称    | 论文类型      | 所属单位   |
| 》我的获奖           |     |                                       |         |           |        |
| 》我的专利           |     |                                       |         |           |        |
| <b>》我的软件著</b> 作 |     |                                       |         |           |        |
|                 |     |                                       |         |           |        |

步骤七:添加成果信息并保存